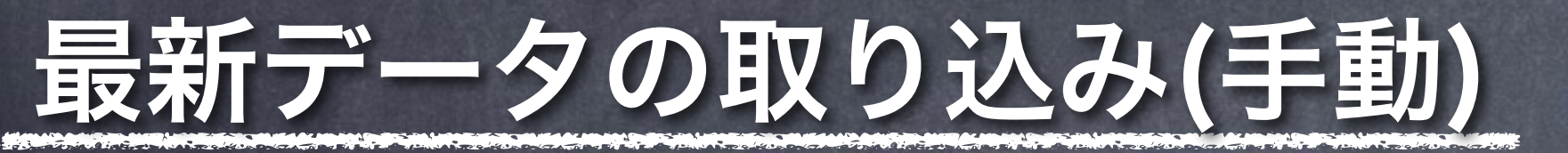

最新の出品データをげばらに取り込むには、セラーセントラルの在庫メニューより各種レポート をダウンロードします。 以降手動によるレポート取り込みについて説明します。

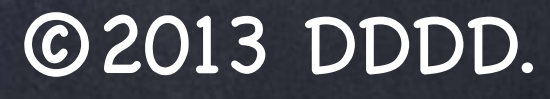

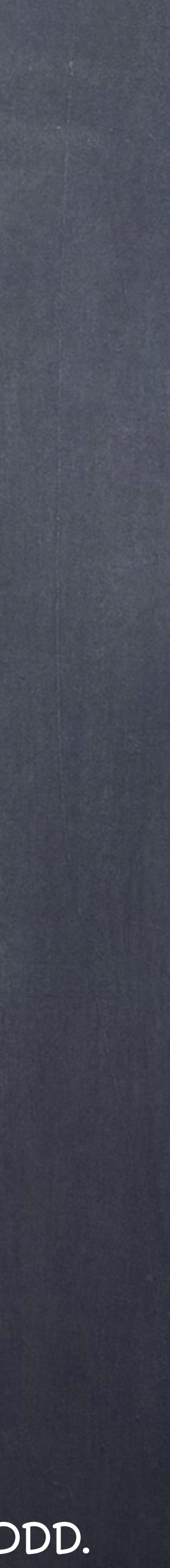

# レポートダウンロード

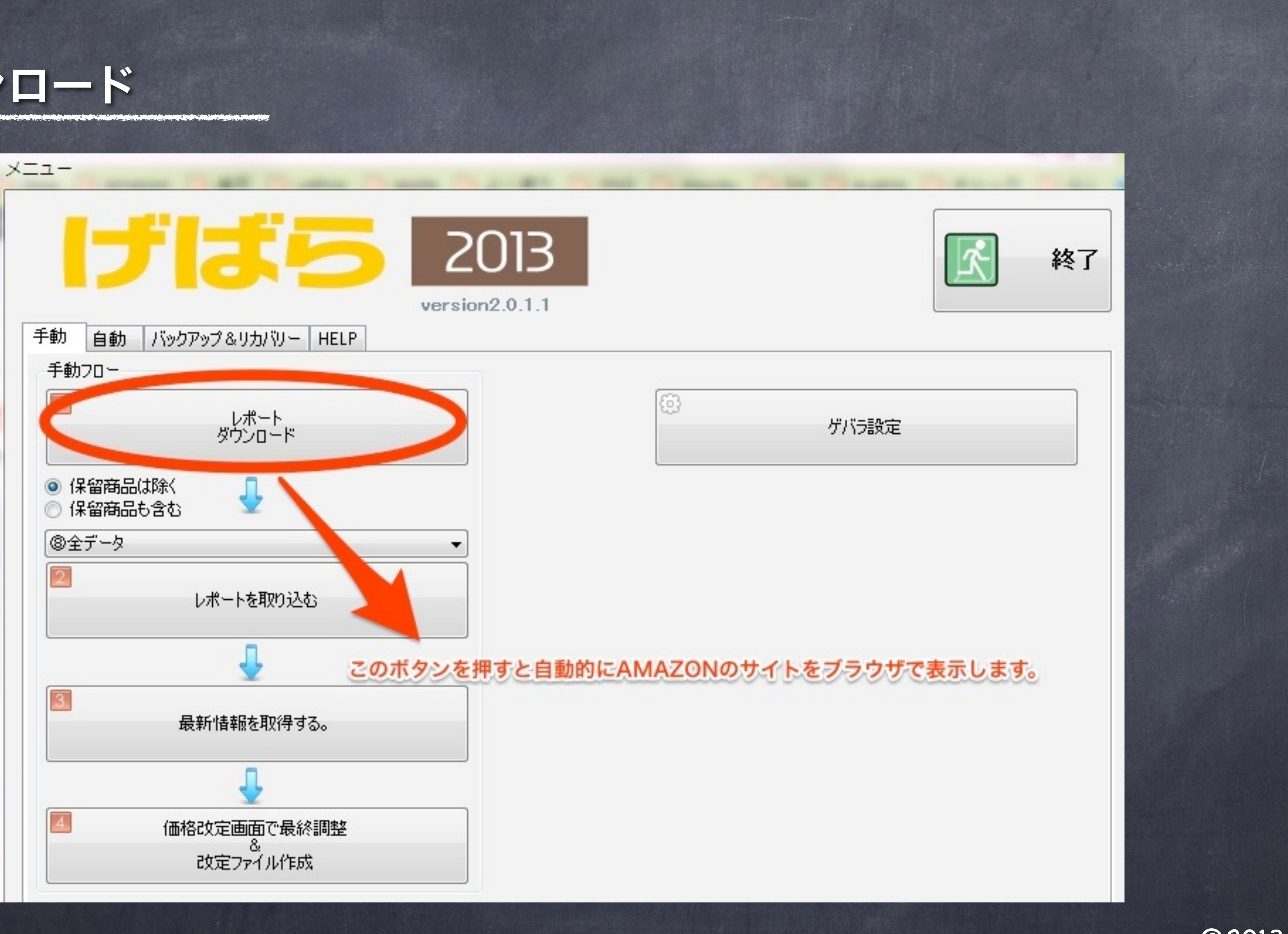

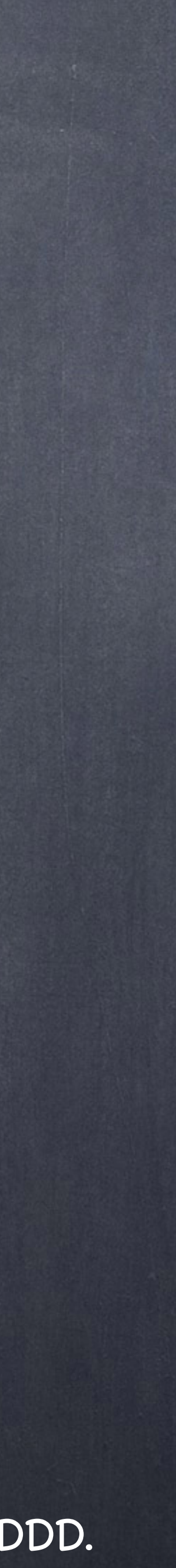

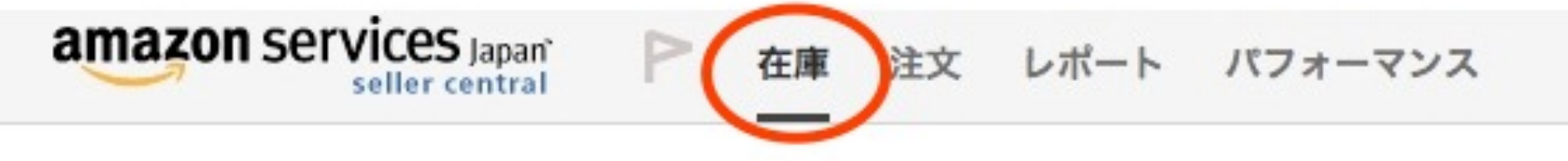

### 出品レポート

出品商品の一覧をリクエストしてダウンロードできます。出品レポートでは、現在Amazon.co.jpで販売中のP

| 出品レポートをリクエスト     |            |                  |
|------------------|------------|------------------|
|                  |            | レポートの種類の選択・出品詳細レ |
| レポートステータスの確認とダウン | <b>ロード</b> | レポートオ            |
| レポートの種類          | バッチID      | 要求された日付と時刻       |
| FBA在庫            |            |                  |
| 出品詳細レポート         |            |                  |
| FBA在庫            |            |                  |
| 出品詳細レポート         |            |                  |

出品アカウントの「在庫>出品レポート」にて必要なレポートをダウンロードします。必要なレポー トは以下の2つとなります。

- ・出品詳細レポート(必須)
- ・FBA在庫レポート(FBA出品している方は必須です)

|                    | www.amazon.jp | 検索 | Q | メッセージ   ヘルプ   設定 |
|--------------------|---------------|----|---|------------------|
|                    |               |    |   |                  |
| 商品に関するレポートを確認できます。 | 詳細はこちら        |    |   |                  |

| ポート | ÷         |            |        |
|-----|-----------|------------|--------|
| リクエ | 21        |            |        |
|     |           |            | 更新     |
|     | 完了した日付と時刻 | レポートのステータス | ダウンロード |
|     |           | 準備完了       | ダウンロード |
|     |           | 準備完了       | ダウンロード |

準備完了

準備完了

ダウンロード

ダウンロード

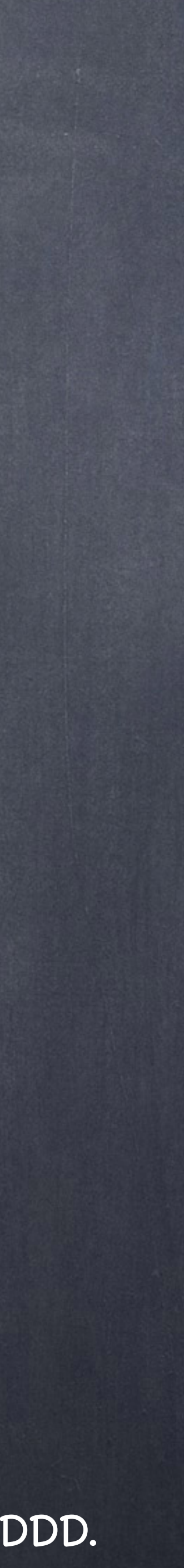

# げばらへの取り込み

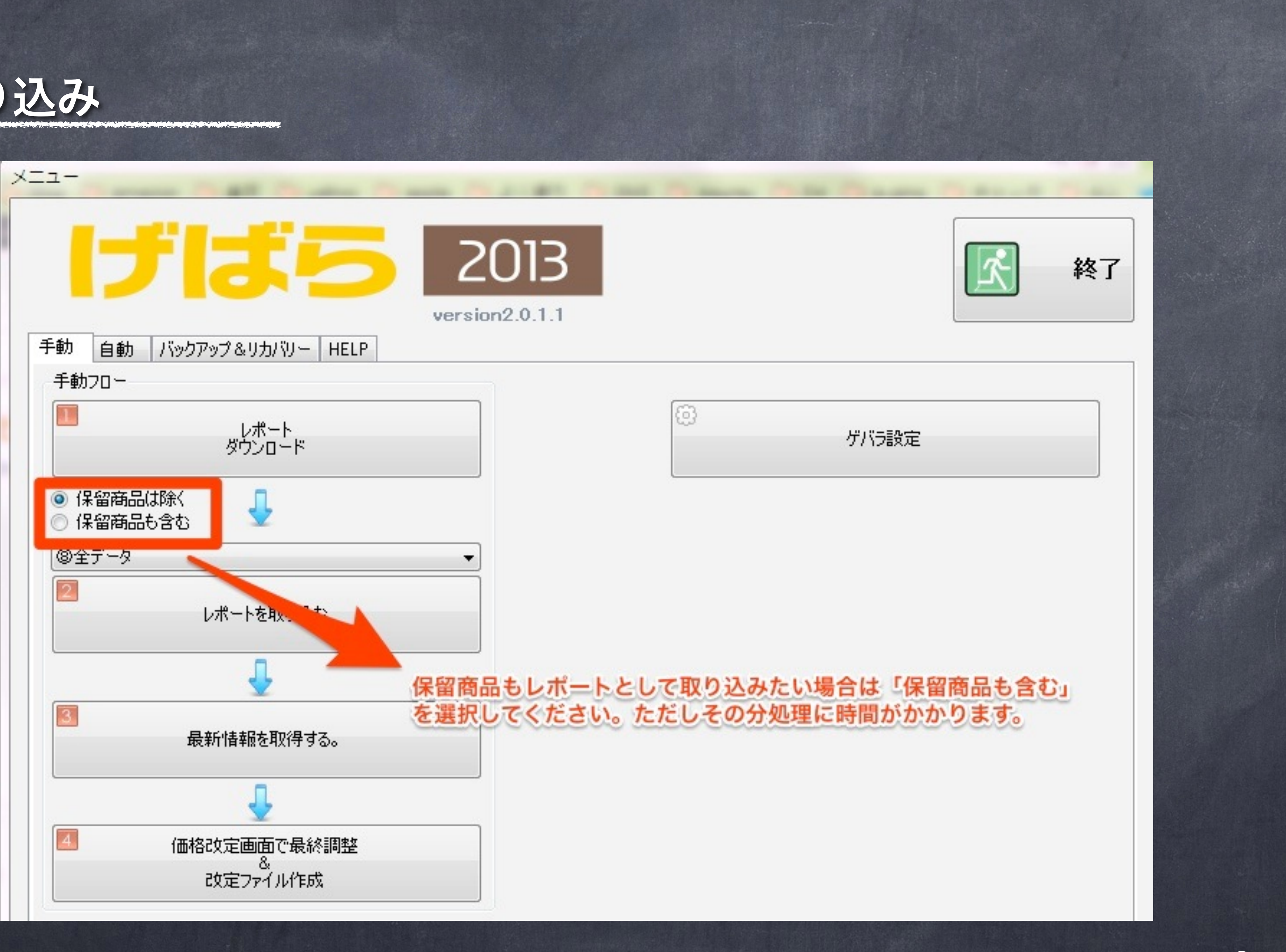

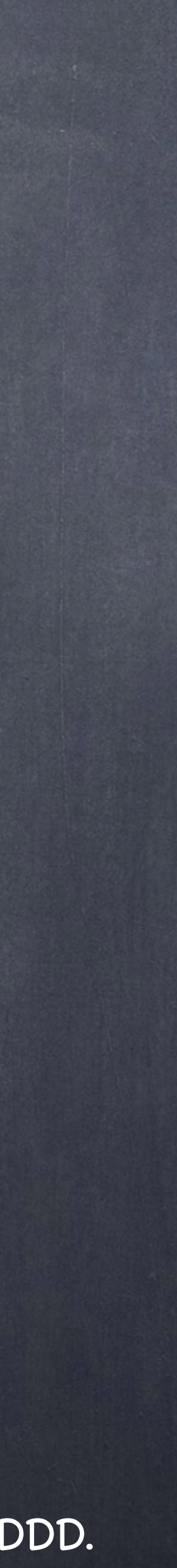

|                                                                                                    |                                                                                                    |                     |                        | ÷            |                        |   | 2    |
|----------------------------------------------------------------------------------------------------|----------------------------------------------------------------------------------------------------|---------------------|------------------------|--------------|------------------------|---|------|
|                                                                                                    |                                                                                                    |                     |                        |              |                        |   | HOT  |
| 動                                                                                                    | 自動                                                                                                    | バックア・               | ∾ታ&ሀ'                  | カバリー         | HELP                   | 1 | ACLS |
| 手動フ                                                                                                    | ]-                                                                                                    |                     |                        |              |                        |   |      |
|                                                                                                    |                                                                                                    |                     |                        |              |                        |   |      |
| _                                                                                                    |                                                                                                    |                     | ダウン                    | ים-א<br>ים-א |                        |   |      |
|                                                                                                    |                                                                                                    |                     |                        |              |                        |   |      |
| (목원)                                                                                                    | ?弟兄什                                                                                                    | 除く                  |                        | L            |                        |   |      |
| A 128                                                                                                    | で<br>商品も<br>で                                                                                                    | ₽t:                 | 5                      | 2            |                        |   |      |
|                                                                                                    | 商品も                                                                                                    | <u> </u>            | 2                      | 2            |                        |   |      |
| <ul> <li>一 保留</li> <li>③ 全デ</li> </ul>                                                                                                    | 商品も                                                                                                    | <b>含む</b>           | 2                      | 2            |                        |   |      |
| <ul> <li>一保留</li> <li>③ 保留</li> <li>③ 全テ</li> </ul>                                                                                                    | 7月11日<br>1月11日<br>1月111日<br>1月111日<br>1月111日<br>1月111日<br>1月111日<br>1月111日<br>1月111日<br>1月111日<br>1月111日<br>1月111日<br>1月1111<br>1月1111<br>1月1111<br>1月1111<br>1月1111<br>1月1111<br>1月1111<br>1月1111<br>1月1111<br>1月1111<br>1月1111<br>1月1111<br>1月1111<br>1月1111<br>1月11111<br>1月11111<br>1月1111<br>1月1111<br>1月11111<br>1月11111<br>1月11111<br>1月111111                                                                                                    | 含む<br>し<br>し        | レポートを                  | を取り込         | <u>ร</u> ั             | , |      |
| <ul> <li>○ 保留</li> <li>③ 全テ</li> </ul>                                                                                                    | 7月11日<br>1月11日<br>1月111日<br>1月111日<br>1月111日<br>1月111日<br>1月111日<br>1月111日<br>1月1111<br>1月1111<br>1月1111<br>1月1111<br>1月1111<br>1月1111<br>1月1111<br>1月11111<br>1月11111<br>1月11111<br>1月11111<br>1月11111<br>1月111111 | <b>含む</b><br>し      | /ポートを                  | 重取り込         | 5                      |   |      |
| <ul> <li>○ 保留</li> <li>③ 全 f</li> </ul>                                                                                                    | 病品も<br>()<br>一タ                                                                                                    | 含む<br>し             | /ポート₹<br>↓             | 王取り込         | 5                      |   |      |
| <ul> <li>○ 保留</li> <li>③ 全テ</li> <li></li> <li></li></ul>  | ininin(a)<br>踏品も<br>一々                                                                                                    | <b>含む</b><br>し      | /ポートを<br>-<br>-        | E<br>取り込     | ຽ                      |   |      |
| <ul> <li>○ 保留</li> <li>③ 全 デ</li> <li></li> <li></li></ul> | 高品も<br>一久                                                                                                    | 含む<br>し<br>最親       | ッポートを<br>いポートを<br>新情報を | を取り込ま        | ຽ<br>ເວັ<br>ເວັ<br>ເວັ |   |      |
| <ul> <li>○ 保留</li> <li>③ 全テ</li> <li></li> <li></li></ul>  | 高品も<br>一 タ                                                                                                    | 含む<br>し<br>最親       | ポートを                   | 和り込          | ర<br>చెం               |   |      |
| <ul> <li>一保留</li> <li>③全デ</li> <li></li> <li></li> <li>3</li> </ul>                                                                                                    | 高品も<br>一 タ                                                                                                    | 含む<br>し<br>最親       | ッポートを<br>「<br>新情報な     | を取り込ま        | t)<br>'3.              |   |      |
| <ul> <li>○ 保留</li> <li>③ 全 デ</li> <li></li> <li></li></ul> | 高品も<br>一 タ                                                                                                    | 含む<br>し<br>最親<br>価格 |                        | を取り込むを取得す    | む<br>る。<br>冬調整         |   |      |

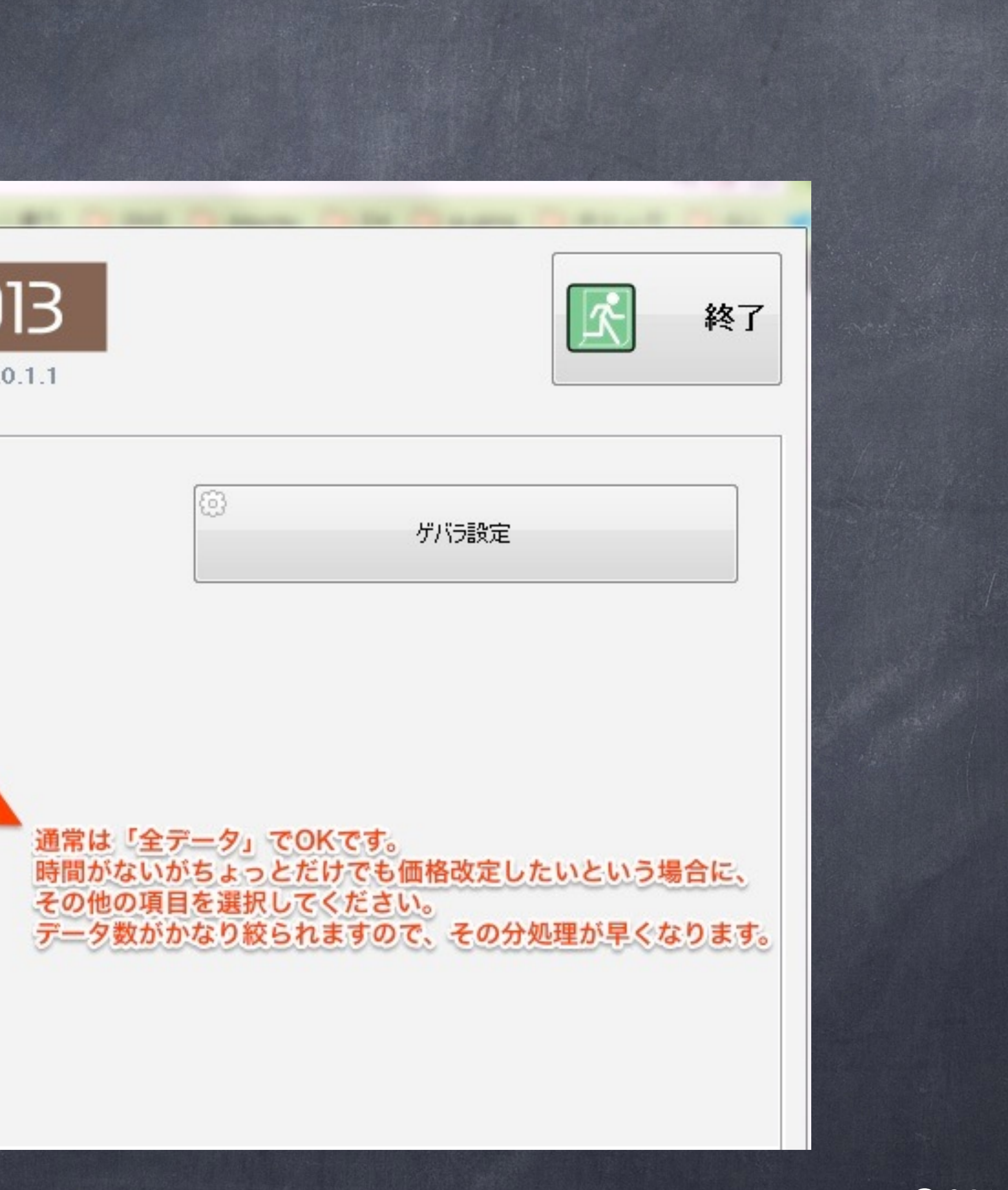

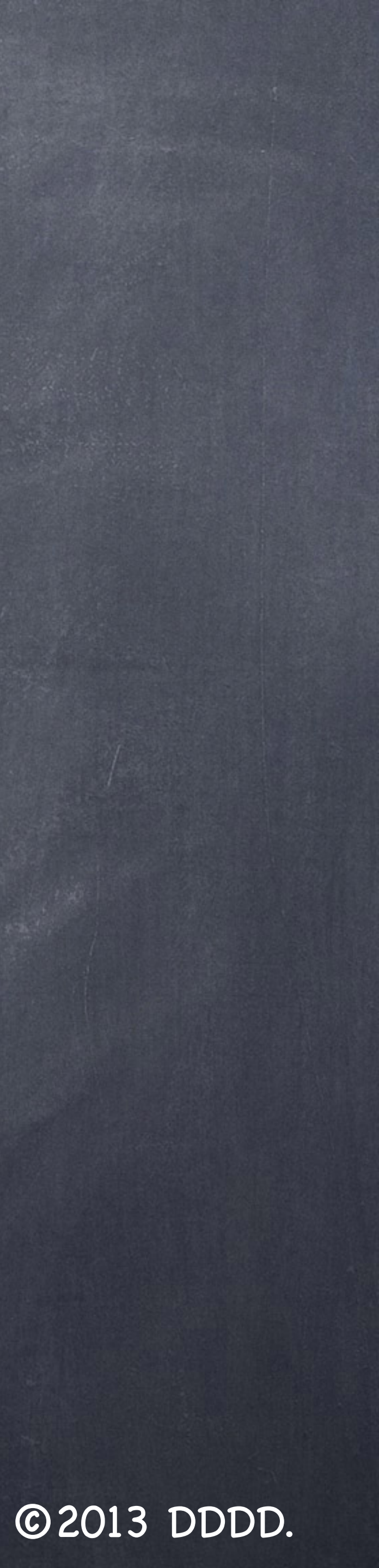

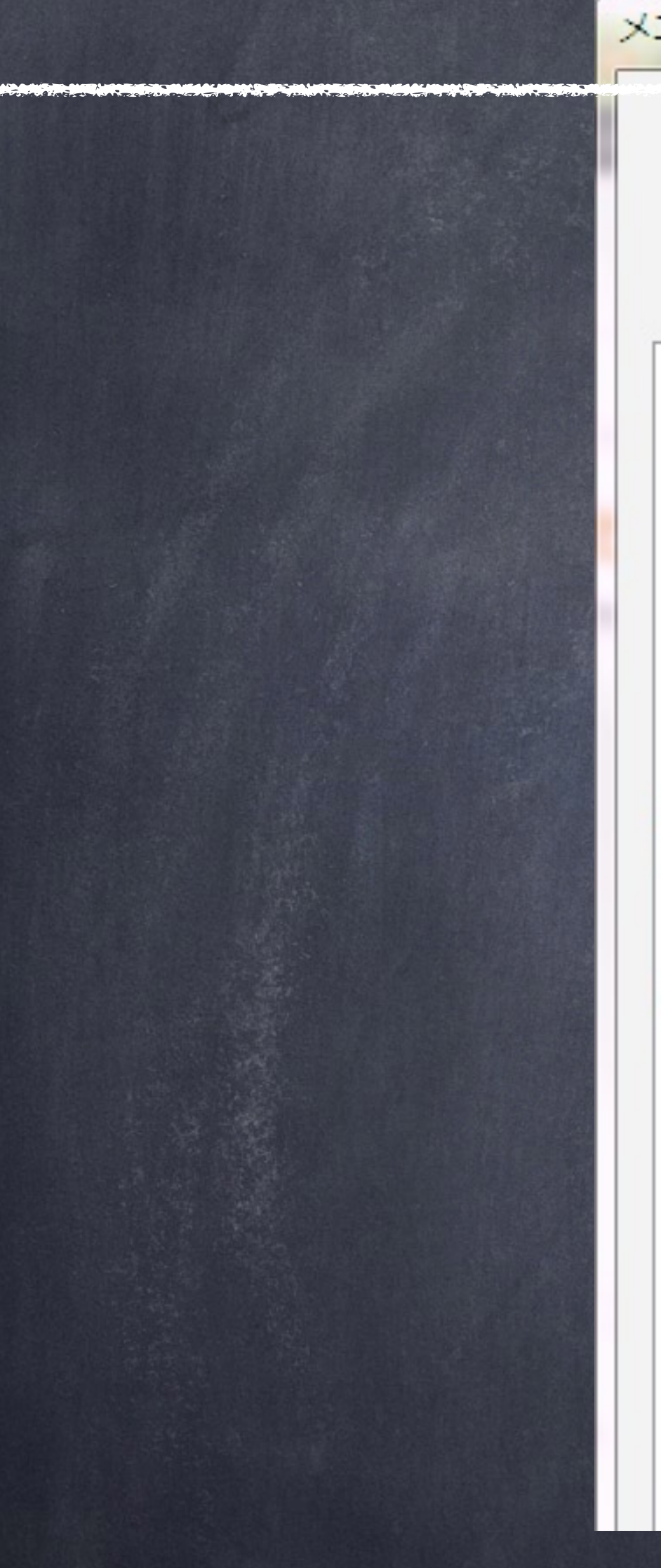

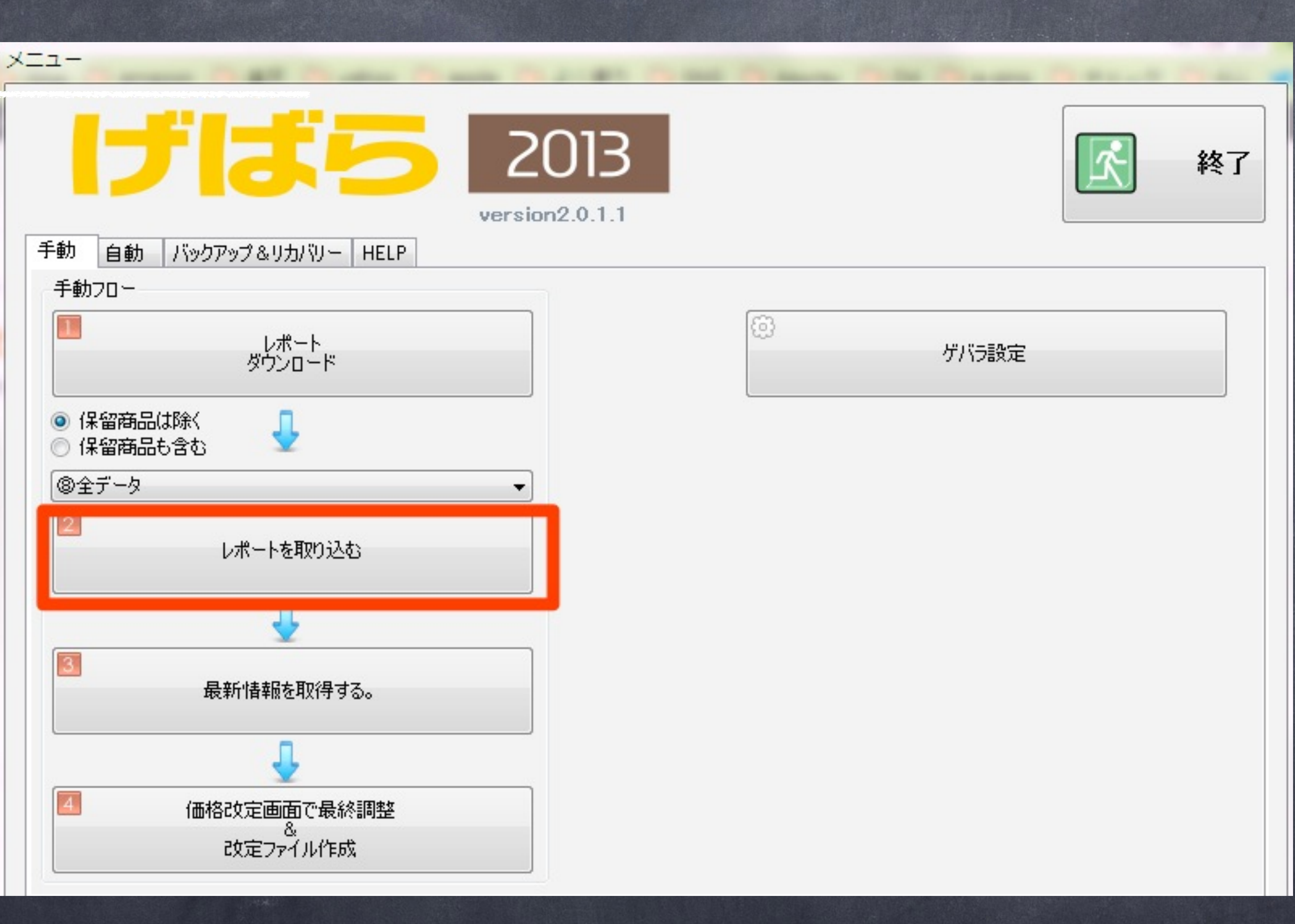

「2レポートを読み込む」をクリックするとダイアログが表示されます。

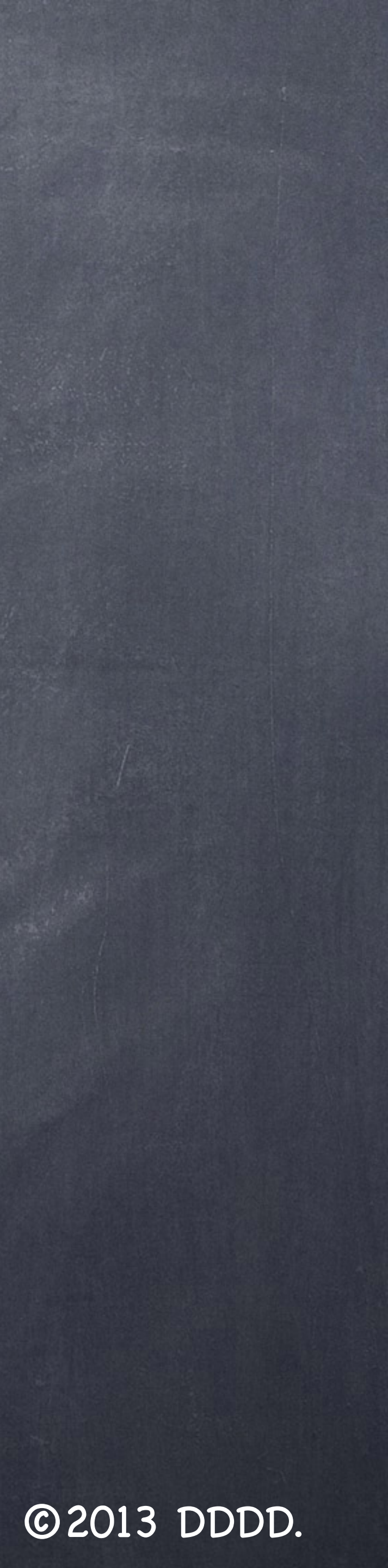

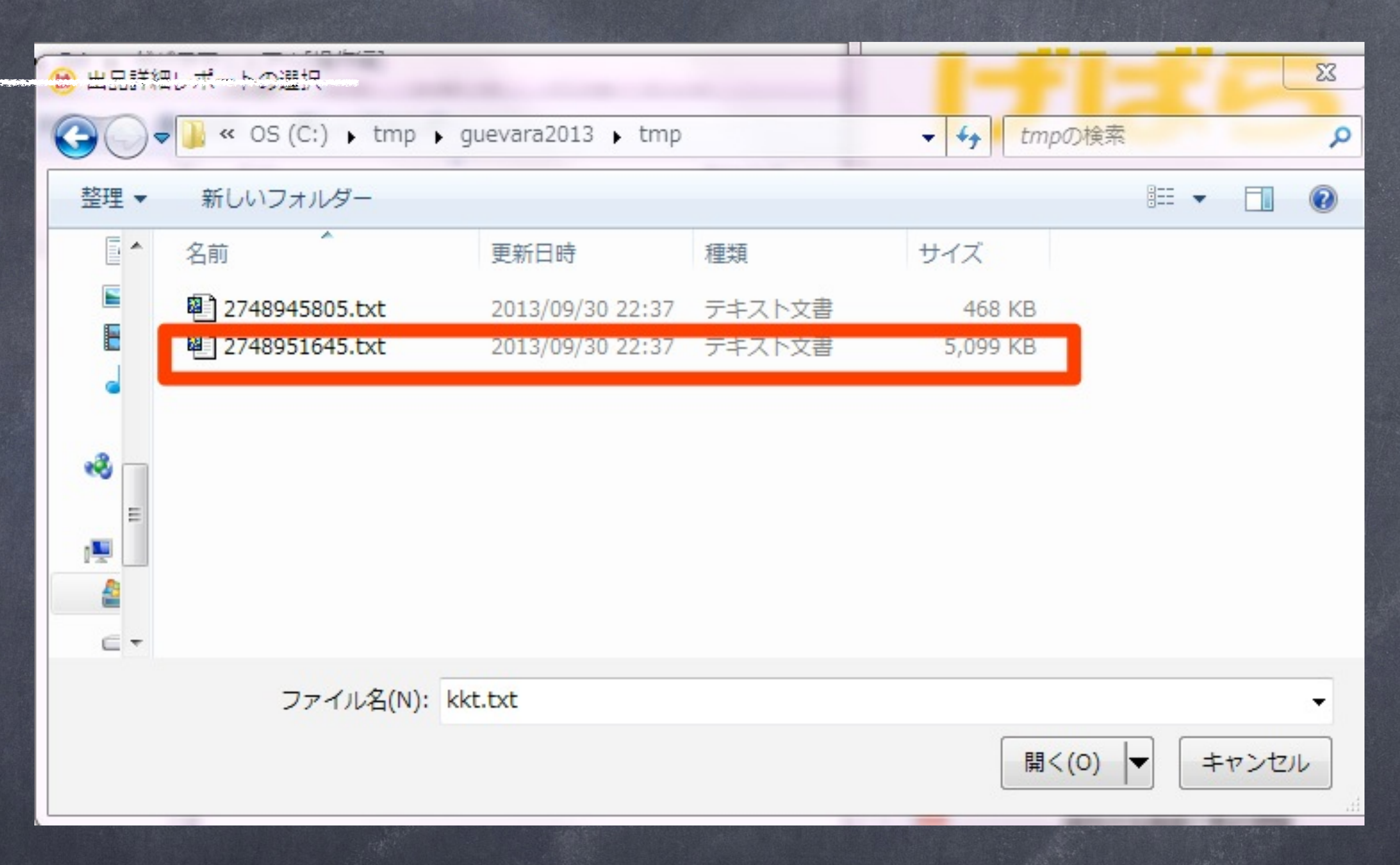

まず、ダウンロードした「出品詳細レポート」を選択します。 選択したら「開く」ボタンを押してください。

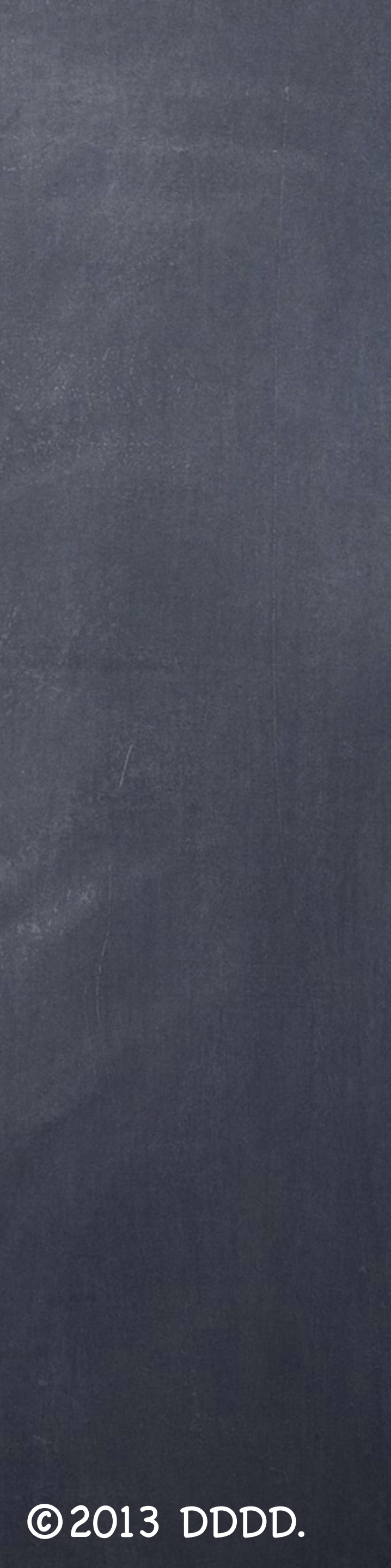

| ×==-                                             | ALL REAL PROPERTY AND INCOME. | Contraction Contraction Contract |
|--------------------------------------------------|-------------------------------|----------------------------------|
| IJIJ55                                           | 013<br>pn2.0.1.1              | 終了                               |
| 手動 自動 バックアップ&リカバリー HELP                          |                               |                                  |
| 手動フロー                                            |                               |                                  |
| レポート<br>ダウンロード                                   | 63                            | ゲバラ設定                            |
| <ul> <li>◎ 保留商品は除く</li> <li>● 保留商品も含む</li> </ul> |                               |                                  |
| ⑧全データ                                            |                               |                                  |
| レポートを取り込む                                        |                               |                                  |
|                                                  |                               |                                  |
| 日本に北美居太町2月オス                                     |                               |                                  |
| HE #JT IN # 10 M AV 1 # 9 Sh                     | X                             |                                  |
| 続けてFBA在庫レポートを読み込みます。FBA在庫<br>い。                  | 『レポートを選択してくださ                 |                                  |
| D4ガ<br>:ま                                        | ок                            |                                  |
|                                                  |                               |                                  |
|                                                  |                               |                                  |
|                                                  |                               |                                  |
|                                                  |                               |                                  |
|                                                  |                               |                                  |
|                                                  |                               |                                  |
| 13960件の出品詳細レポート読込み完了! 3.38 秒                     |                               |                                  |

「設定> 基本設定>レポート種別」で 出品詳細レポート&FBA在庫レポート を選択している場合、左図のメッセー ジが表示されます。 OKを押してください。

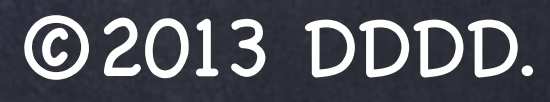

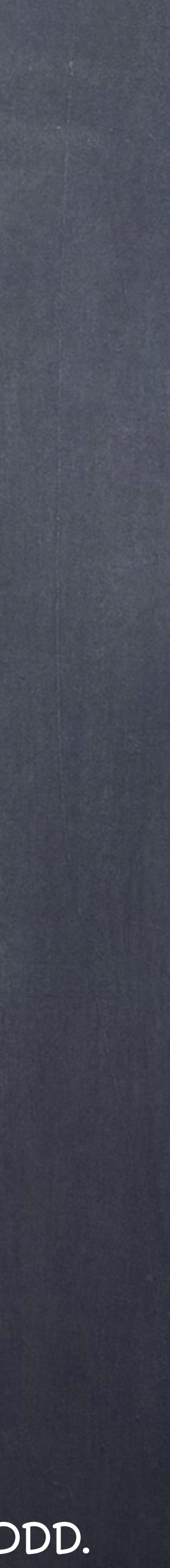

# B FBA在庫レポートの選択 📙 « OS (C:) 🕨 tmp 🕨 guevara2013 🕨 tmp G $\bigtriangledown$ 整理▼ 新しいフォルダー - 1 名前 更新日時 2748945805.txt 🖳 2748951645.txt 2 1 $\subseteq =$ ファイル名(N): 2748951645.txt

ダウンロードした「FBA在庫レポート」を選択します。選択したら「開く」ボタンを押してください。なお、当操作は「設定> 基本設定>レポート種別」で出品詳細レポート&FBA在庫レポートを選択している場合のみ行う操作です。

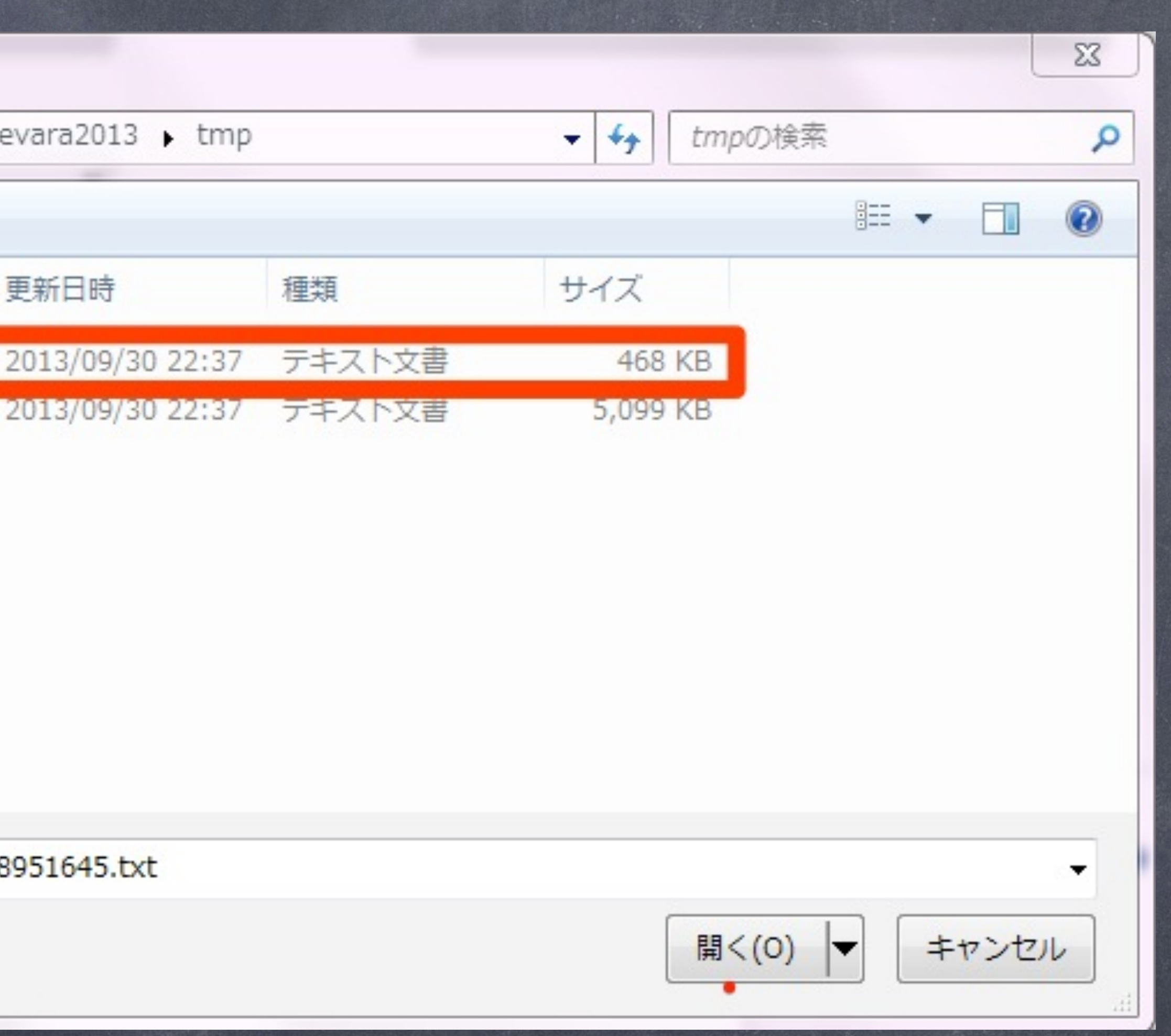

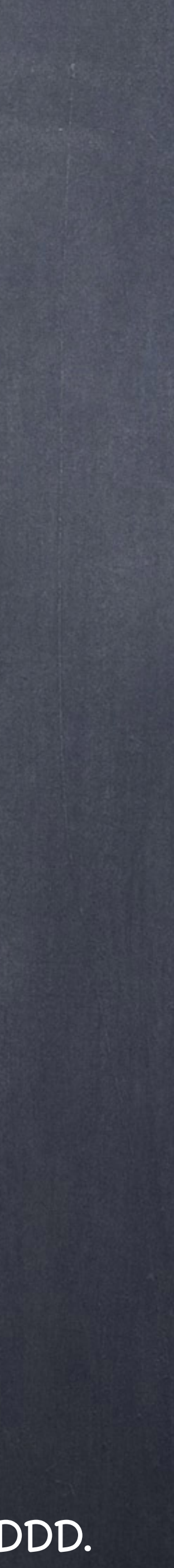

| -EZK                                                    | and the second street |
|---------------------------------------------------------|-----------------------|
| 2013<br>version2.0.1.1                                  | <b>於</b> 終了           |
| 手動 自動 バックアップ&リカバリー HELP                                 |                       |
| 手動70~                                                   | ]                     |
| レポート<br>ダウンロード ゲバラ                                      | 設定                    |
| <ul> <li>◎ 保留商品は除く</li> <li>● 保留商品も含む</li> </ul>        |                       |
| ⑧全データ ▼                                                 |                       |
| レポートを取り込む                                               |                       |
|                                                         |                       |
| 日前は超な取得する                                               |                       |
|                                                         |                       |
| 低格改     ひ     で     ひ     で     し     ポートの 読込みが 完了しました。 |                       |
| D4からのお知らせ(タイトル           :まもなくオープンいたします   OK            |                       |
|                                                         |                       |
|                                                         |                       |
|                                                         |                       |
|                                                         |                       |
| レポートの読込みが完了しました。 3.38 秒 2.22 秒                          |                       |

以上でげばらに最新の出品データ取り 込みが完了しました。 左図のようなメッセージが出ますので、 OKを押してください。

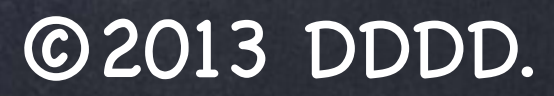

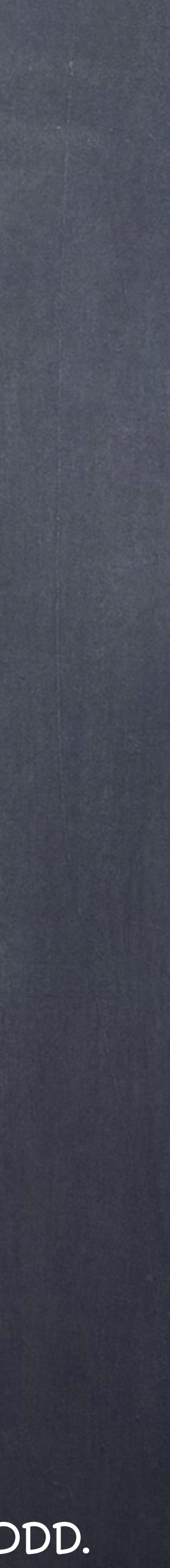

# AMAZON最新情報取得

| Х=⊐-                                                                |   |    |
|---------------------------------------------------------------------|---|----|
| 2013                                                                | Ż | 終了 |
| F動 自動 バックアップ&リカバリー HELP     手動フロー                                   |   |    |
| レポート<br>ダウンロード (の)                                                  |   |    |
| <ul> <li>● 保留商品は除く</li> <li>● 保留商品も含む</li> <li>● 保留商品も含む</li> </ul> |   |    |
| ③全データ ■ レポートを取り込む                                                   |   |    |
|                                                                     |   |    |
| 最新情報を取得する。<br>こ                                                     |   |    |
| ▲ 価格改定画面で最終調整<br>&<br>改定ファイル作成                                      |   |    |
|                                                                     |   |    |
| 「3最新情報を取得する」を押します。                                                  |   |    |

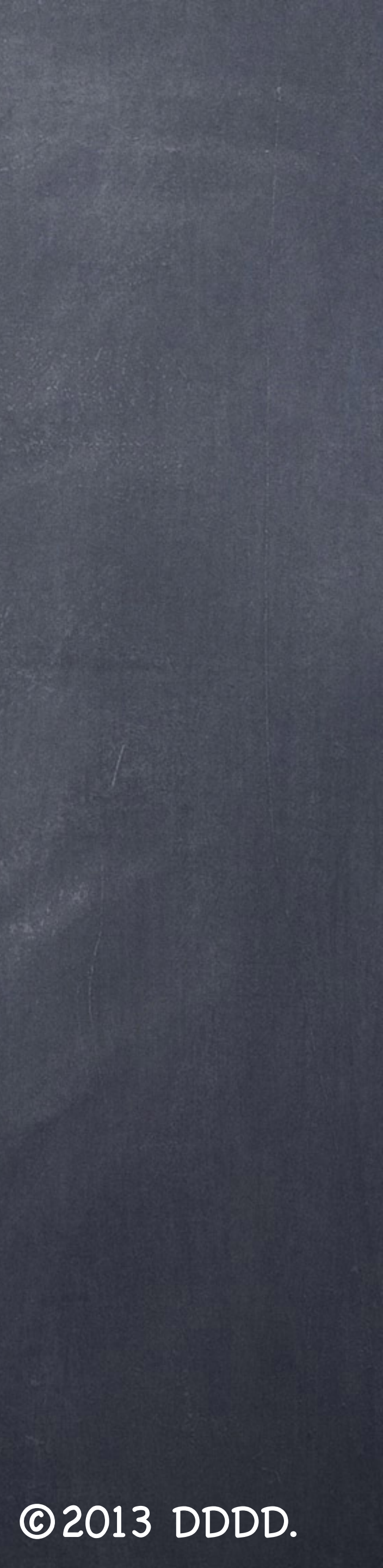

| A | MAZON最新情報取得    |  |
|---|----------------|--|
|   | 開始(全出品物)       |  |
|   | 中止             |  |
|   | 開いる            |  |
|   | 開始(全出品物)を押します。 |  |

and in the second of the second

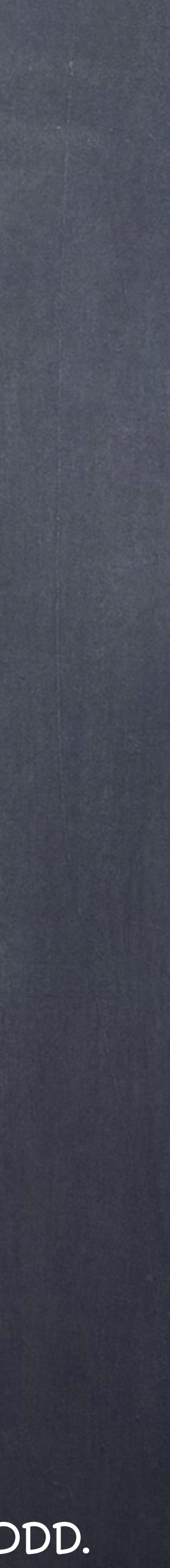

| ( | AN | MAZON最新情報取得           |
|---|----|-----------------------|
|   |    | ₿                     |
|   |    | 0                     |
|   | (  | 実行しますか?               |
|   |    | 2 処理件数は1746です。およそ698秒 |
|   |    | ОК                    |

確認メッセージが出ますのでOKを押します。

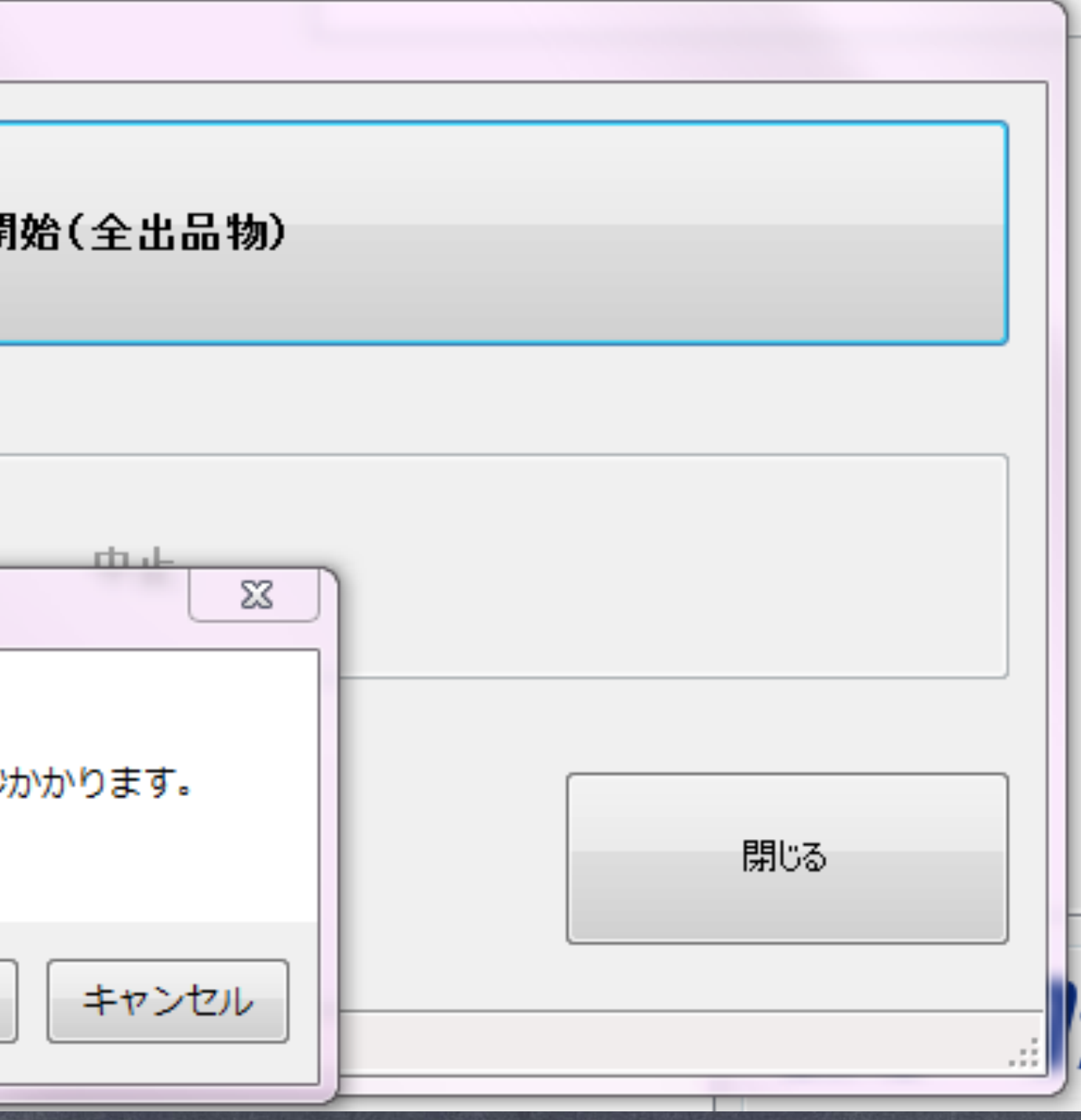

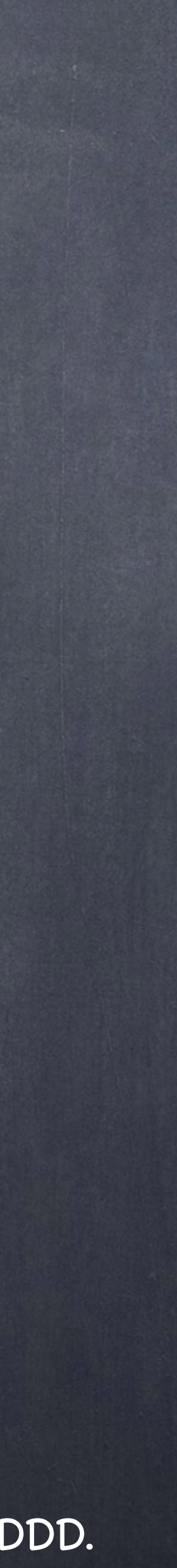

| AMAZON最新情報取得                         |     |  |
|--------------------------------------|-----|--|
| 開始(全出品物)                             |     |  |
|                                      |     |  |
| 中止                                   |     |  |
|                                      | 閉じる |  |
| 残り1557件です。 [メイン処理実行中] [ASIN情報取得中] [] |     |  |

最新情報取得中はこのような画面となります。 やむを得ない事情で処理を中断したい場合は、「中止」 を押してください。

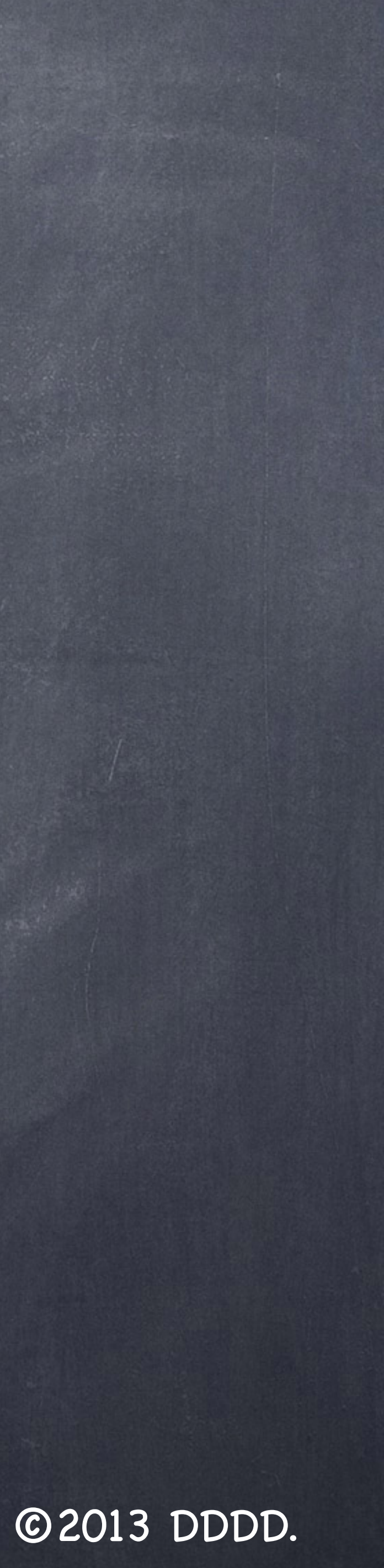

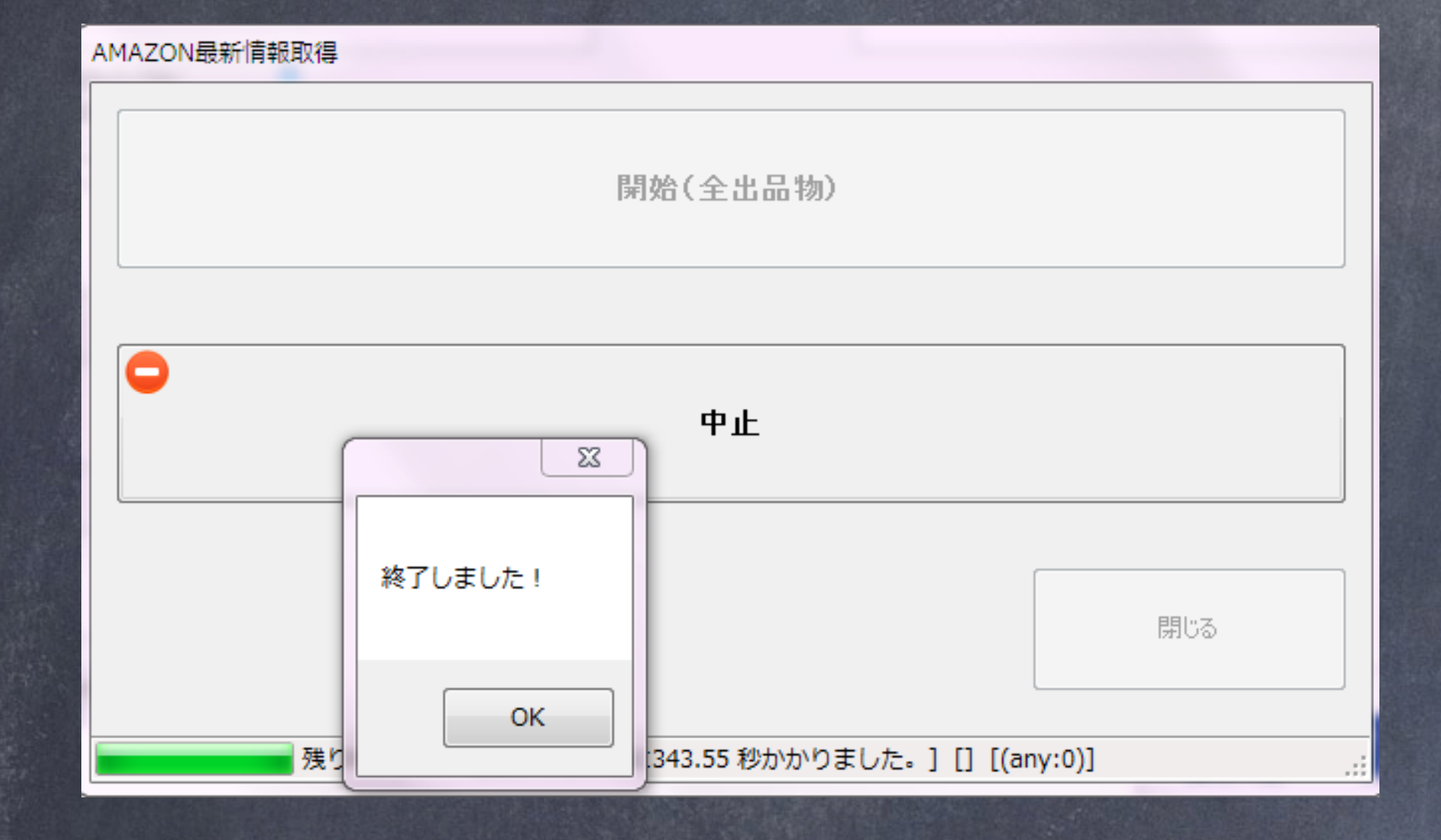

情報取得完了したらこのようなメッセージが出ますのでOKを押してください。 「閉じる」ボタンを押してメインメニューに戻ります。

|   |           | 開始(全           | 出品物)          |         |
|---|-----------|----------------|---------------|---------|
| 0 |           | ф              | Ŀ             |         |
|   |           |                |               | 閉じる     |
|   | ▋ 残り0件です。 | [最新情報取得に343.55 | 秒かかりました。][][( | any:0)] |

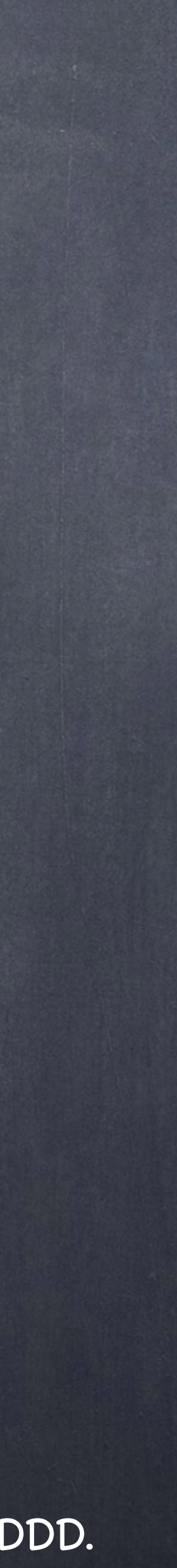